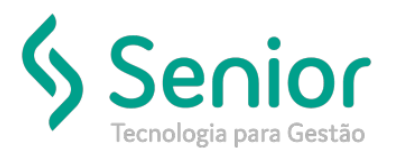

## Banco de Soluções

## O que ocorre?

Como disponibilizar uma NF-e que já foi utilizada em um conhecimento, para ser usada em um novo CT-e?

## O que fazer para resolver?

Deverá acessar: Trucker->Operacional->Expedição->Documentos de Remetente->Disponibilizar para CT-e Automático

## Onde e como fazer para resolver?

Para disponibilizar uma NF-e que já usada em um CT-e para ser utilizada em um novo conhecimento, você deverá acessar: Trucker->Operacional->Expedição->Documentos de Remetente->Disponibilizar para CT-e Automático.

Na tela Disponibilizar Documentos de Remetentes já Cobrados para CT-e automático, você poderá filtrar pela Data Inicial, Data Final, por Remetente, Nº Transporte, CT-e Expedidor, CT-e Emitido ou Documento de Remetente.

Assim que a nota que você precisa aparecer na tela, basta passar a mesma para a grid inferior e gravar.

| 🔲 Disponibilizar Documentos de Remetente já Cobrados para CT-e Automático |                |            |       |              |               |                  |                     |                  |
|---------------------------------------------------------------------------|----------------|------------|-------|--------------|---------------|------------------|---------------------|------------------|
|                                                                           |                |            |       |              |               |                  |                     |                  |
| Data Inicial                                                              | Data Final     | Remetente  | ;     | Nº Transport | e CT-e Expedi | dor CT-e Emitido | Documento Remetente |                  |
| 07/02/2020                                                                | 07/02/2020     |            | 9     |              |               |                  |                     | Fi <u>l</u> trar |
| Unidade                                                                   | Tipo Documento | Número     | Série | Remetente    | Emissão       | VIr. Mercadoria  | Destinatário        |                  |
| 0005                                                                      | NFE            | 0001186836 | 0     |              | 07/02/2020    | 8184.93          |                     |                  |
| 0005                                                                      | NFE            | 0001186837 | 0     |              | 07/02/2020    | 18065.66         | -                   |                  |
| 0005                                                                      | NFE            | 0001186838 | 0     |              | 07/02/2020    | 5377.52          |                     |                  |
| 0005                                                                      | NFE            | 0001186839 | 0     |              | 07/02/2020    | 11011.39         |                     |                  |
| 0005                                                                      | NFE            | 0001186840 | 0     | •            | 07/02/2020    | 5912.30          |                     |                  |
| 0005                                                                      | NFE            | 0001186867 | 0     | •            | 07/02/2020    | 9935.59          |                     |                  |
| 0005                                                                      | NFE            | 0001186868 | 0     |              | 07/02/2020    | 9448.95          |                     |                  |
| 0005                                                                      | NFE            | 0001186869 | 0     |              | 07/02/2020    | 22604.26         |                     |                  |
| 0005                                                                      | NFE            | 0001186870 | 0     |              | 07/02/2020    | 13543.20         | -                   |                  |
| 0004                                                                      | NFE            | 0000011872 | 5     | 1            | 07/02/2020    | 73055.57         |                     | <b>_</b>         |
|                                                                           |                |            |       |              |               |                  |                     |                  |
|                                                                           |                |            |       |              | //\\ \\V/     |                  |                     |                  |
|                                                                           |                |            |       |              |               |                  |                     |                  |
| Unidade                                                                   | Tipo Documento | Número     | Série | Remetente    | Emissão       | VIr. Mercadoria  | Destinatário        | <i>1</i>         |
|                                                                           |                |            |       |              |               |                  |                     |                  |
|                                                                           |                |            |       |              |               |                  |                     |                  |
|                                                                           |                |            |       |              |               |                  |                     |                  |
|                                                                           |                |            |       |              |               |                  |                     |                  |
|                                                                           |                |            |       |              |               |                  |                     |                  |
|                                                                           |                |            |       |              |               |                  |                     |                  |
|                                                                           |                |            |       |              |               |                  |                     |                  |
|                                                                           |                |            |       |              |               |                  |                     |                  |
|                                                                           |                |            |       |              |               |                  |                     |                  |
|                                                                           |                |            |       |              |               |                  |                     |                  |
| •                                                                         |                |            |       |              |               |                  |                     | •                |
|                                                                           |                |            |       |              |               | _                | Gravar              | <u>F</u> echar   |
|                                                                           |                |            |       |              |               |                  |                     |                  |